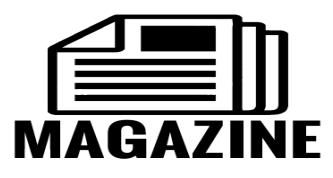

Hopefully, you have a topic for your research, with a specific focus.

## \*\*\*Click on Gale Databases

Select Opposing Viewpoints (on the right) Click on the Advanced Search (in gray bar, to the right of the search window) Under *More Options*, click in the small box to limit your search to Full-Text Documents (it will put in a check mark) You are now ready to enter search terms use quotes around two words or more to make it a search phrase "love reading" Push enter on the keyboard or click on the blue search box (bottom right) Look at the magazines, news and/or academic journals (Links on right side) If you need to narrow the search – on the second line of the advanced search, keep the AND to enter another word to search – example: school You can click on Add a row (if needed) The default is to search Keyword in the document (this is very helpful, keep it) If you see a triangle, if you click on it, you have choices (AND, OR, NOT) Look at the number of results from your search – you may need to narrow the search

with additional words and phrases or broaden the search with fewer search words

## GOAL: Find a useful article and Print it

Click on Gale Databases

Select Opposing Viewpoints (on the right)

Click on Browse Issues (in black bar under Opposing Viewpoints in Context)

This is a large subject list of possible topics

Select a topic that might be of interest

Click on links on the right side - Magazines, News, Academic Journals